# 关于开展 2021 级新生心理健康普查的通知

各学院:

为贯彻落实《关于加强学生心理健康管理工作的通知》(教 思政厅函〔2021〕10 号)、《关于加快推进全省大中小学心理健 康教育体系建设的意见》(鲁教思字〔2021〕1 号)、《高等学校 学生心理健康教育指导纲要》(教党〔2018〕41 号)精神和《山 东省社会心理服务体系建设三年行动计划(2019-2021)》要求, 全面了解 2021 级新生的心理状况,进一步做好大学生心理健康 教育工作,学生工作处大学生心理健康教育指导中心近期将对全 校 2021 级新生进行心理普查。现将有关事项通知如下:

# 一、普查目的

 1.运用心理测量和心理统计的方法,对我校 2021 级新生的 心理健康状况进行一次普查,为学生思想政治教育与心理健康教 育工作的开展提供指导。

建立 2021 级新生电子心理档案,为开展心理健康咨询提供科学依据。

# 二、总体要求

各学院请向学生传达以下信息:

 本次测试绝对保密,测试结果仅由心理健康教育指导中心 掌握,以便在需要时为学生提供更好的心理健康服务。 2. 本次测试选用的量表具有良好的信度、效度,能帮助学生 更好地了解自己,请**认真、如实地做答**。

## 三、普查对象

2021 级本科、专升本学生

### 四、普查方式

本次普查采用专业软件进行网络在线测试,选取 SCL-90、 16PF 和 SDS 三种标准心理测量问卷。

### 五、普查程序

本次测评采用网络施测,请同学按照步骤进入相应页面。

(一) 电脑登录流程

1. 网址 https://www.psy.com.cn/vue/school/500075

2.登录方式选择"学生",用户名为本人学号,密码为学号
后六位,输入后点击登录即可,无需自己注册。

3.登录成功后,为保护个人隐私,请点击"修改个人资料" 进行登录密码修改和个人资料修改,修改成功后请牢记自己的用 户名和密码。

4. 个人资料完善后请点击"心理测评中心",出现"心理普查"选项,点击后出现"SCL-90"、"16PF"和"SDS"三个测试问卷。选中"SCL-90",阅读指导语之后,点击开始进行测试。本测试共90题,做完最后一道题后,显示"这已经是最后一道题目了,您想现在就保存结果并结束测试吗?",点击确定后返回首页,准备开始"16PF"测试。

5. 选中"16PF",依照第一项测试步骤,开始进行此项测试, 做完后,点击确定后返回首页,准备开始"SDS"。

6. 选中"SDS",依照第一项测试步骤,开始进行此项测试, 做完后,点击确定,结束本次测评。

 7.问卷完成后可点击"我的测评记录"查看自己的测试结果, 查看完后,退出系统。

(二)手机登录流程

1. 扫描下方二维码登录

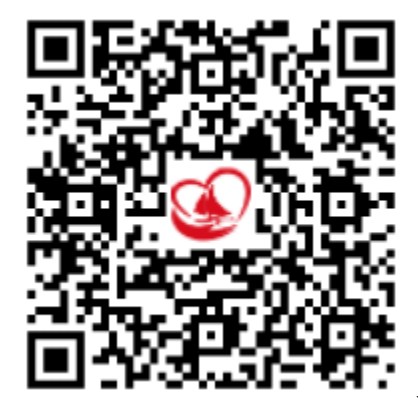

2.用户名为本人学号,密码为学号后六位,输入后点击登录
即可,无需自己注册。

3.登录成功后,自动弹出"系统提示:请你完整个人基本资料后再进行心理测试"。点击"确定"后修改个人资料。

4.保存个人资料后,页面自动跳转到心理普查界面,此时页面会出现"SCL-90"、"16PF"和"SDS"三个测试问卷。选中

"SCL-90",阅读指导语之后,点击开始进行测试。此问卷共 90题,做完最后一道题后,显示"这已经是最后一道题目了, 你想现在就保存结果并结束测试吗?",点击确定后弹出"该项 测试已保存,点击确定后转向下一项测试。"点击确定,即可跳转到"16PF"问卷页面。

5. 依照上述步骤,完成"16PF"问卷和"SDS"问卷。

6.全部测评完成后,点击"确定",结束本次测评。

为保护个人隐私,返回首页,点击右上角图标,修改登录
密码,修改成功后请牢记自己的用户名和密码。

 8. 问卷完成后可点击"我的测评记录"查看自己的测试结果, 查看完后,退出系统。

六、注意事项

1.2021级新生心理普查时间为: 10月14日-10月20日, 因系统容量限制,为保证心理普查工作顺利进行,避免学生集中 登录,系统运行故障,各二级学院心理普查分时段进行,时间安 排详情见附件,请各二级学院新生辅导员通知学生务必在规定时 间内登录系统完成测试。

心理普查需用时间大约为90分钟,请同学们集中时间完成心理普查的三个量表。

3. 如果在测试时掉线,请重新登陆即可。

4. 如有问题,请联系心理健康教育指导中心(联系电话:0537-3616068,办公地点:太白湖校区教学楼 J403 东侧)。

附件:心理普查时间安排表

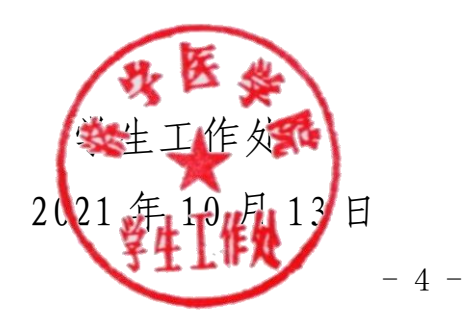